# Grup – Alt grup – Envanter – Stok Kartı

# - Birim kodları Tanımlama

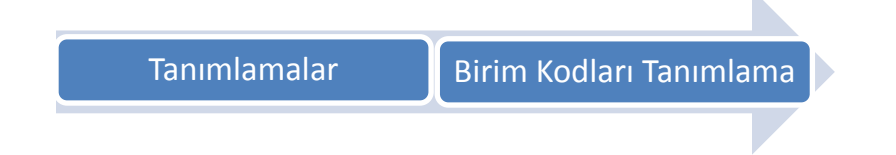

Birimler tanımlanırken birim kodu rakam veya harf olacak şekilde verilir ve birim adı alanına tanımlamak istediğimiz birimin adı yazılarak Kaydet butonuna basılır.

Tanımlama işlemi genelden özele doğru yapılmalıdır. Yani;

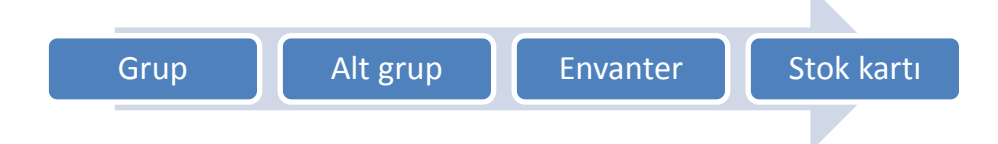

sıralamasını izleyerek tanımlama işlemine başlanmalıdır. Bu tanımlamaların tamamı stok kartlarını gruplama ve raporlama işlemlerinde kolaylık sağlaması açısından önemli ve gereklidir.

## 1- Grup Kodları Tanımlama

Grup kodları tanımlama ekranına ;

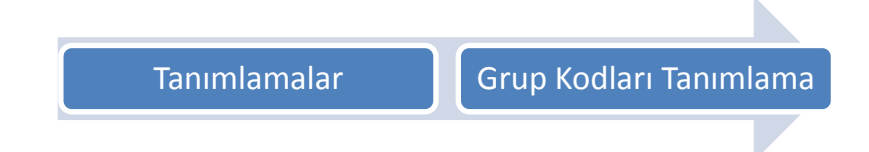

Menüsünden ulaşabilirsiniz. Tanımlama işlemi yapılırken dikkat edilmesi gereken husus grup kodunu 2 haneli rakam olacak şekilde verilmesidir. Örnek kodlama aşağıdaki gibi yapılabilir.

| Kodu | Adi                  | Kodu | Adi               |
|------|----------------------|------|-------------------|
| 01   | YIYECEKLER           | 10   | AKARYAKIT         |
| 02   | ALKOLSUZ ICECEKLER   | 11   | OPERASYON         |
| 03   | ALKOLLU ICECEKLER    | 12   | BAHCE             |
| 04   | TEMIZLIK MALZEMELERI | 13   | UNIFORMALAR       |
| 05   | YAN MALZEMELER       | 14   | BILGI ISLEM       |
| 06   | BASILI EVRAK VE KIRT | 15   | KETEN TAKIMLARI   |
| 07   | ANIMASYON            | 16   | SERVIS MUTFAK MLZ |
| 08   | TEKNIK               | 20   | DEPOZITOLU KAPLAR |
| 09   | PROMOSYON            | 22   | ALKOLLU ICECEKLER |

# 2- Alt Grup Kodları Tanımlama

Alt grup kodları tanımlama ekranına ;

Tanımlamalar

Alt Grup Kodları Tanımlama

Menüsünden ulaşabilirsiniz. Tanımlama işlemi yapılırken dikkat edilmesi gereken husus alt grup kodunu 4 haneli rakam olacak şekilde verilmesidir. Alt grup kodlarını grup kodlarıyla ilişkilendirmek için **ilk iki hane grup kodu, son iki hane alt grup kodu** olacak şekilde kodlama yapılabilir. Bu kodlama şekli size kullanımda kolaylık sağlayacaktır. Örnek kodlama aşağıdaki gibi yapılabilir.

| Kodu | Adi                             | Kodu | Adi                  | Kodu | Adi                  |
|------|---------------------------------|------|----------------------|------|----------------------|
| 0101 | ETLER                           | 0403 | BUKLET MALZEMELER [[ | 0905 | DİĞER AKARYAKIT MALZ |
| 0102 | KUMES HAYVANLARI                | 0404 | BUKLET MALZEME [[F&B | 0906 | LNG / DOĞALGAZ       |
| 0103 | DENIZ URUNLERI                  | 0405 | DİĞER YAN MALZEMELER | 1101 | CAM                  |
| 0104 | ŞARKÜTERİ                       | 0406 | DEPOZİTOLU KAPLAR    | 1102 | PORSELEN             |
| 0105 | SEBZELER & YEŞİLLİKL            | 0501 | KIRTASİYE            | 1103 | TEPSİLER             |
| 0106 | MEYVELER                        | 0502 | BASILI EVRAK         | 1104 | METAL                |
| 0107 | DONMUŞLAR                       | 0503 | KATALOĞ & BUROŞÜRLER | 1105 | PROMOSYON MALZEMELER |
| 0108 | BAKLİYAT & KURU MALZ            | 0504 | BUKLET KIRTASİYE     | 1106 | MUTFAK, SERVİS EKİPM |
| 0109 | TURŞU & ZEYTİN & SAL            | 0601 | ANİMASYON            | 1501 | ODA TEKSTILI         |
| 0110 | <b>REÇELLER &amp; MARMELATL</b> | 0602 | ANİMASYON SPOR MALZE | 1502 | HAVLULAR             |
| 0111 | SÜT VE ÜRÜNLERİ                 | 0701 | ORMAN ÜRÜNLERİ       | 1503 | RESTAURANT TEKSTİLİ  |
| 0112 | UNLULAR                         | 0702 | AYDINLATMA MALZEMELE |      |                      |
| 0113 | EKMEKLER                        | 0703 | BANYO MALZEMELERİ    |      |                      |
| 0114 | DONDURMALAR                     | 0704 | SIHHİ TESİSAT MALZEM |      |                      |
| 0115 | BAHARATLAR & SOSLAR             | 0705 | BOYA VE BADANA MALZE |      |                      |
| 0116 | ŞEKERLER                        | 0706 | ELEKTRİK MALZEMELERİ |      |                      |
| 0117 | BİTKİSEL YAĞLAR                 | 0707 | HIRDAVAT MALZEMELERİ |      |                      |
| 0118 | PASTAHANE MALZEMELER            | 0708 | ISITMA VE SOĞUTMA MA |      |                      |
| 0119 | SALÇALAR & MAYONEZLE            | 0709 | DEMİR VE ÇELİK MALZE |      |                      |
| 0120 | YUMURTALAR                      | 0710 | BAHÇE MALZEMELERİ    |      |                      |
| 0121 | KURUYEMİŞ & CİPSLER             | 0711 | İNŞAAT MALZEMELERİ   |      |                      |
| 0201 | SICAK İÇECEKLER                 | 0712 | KÜÇÜK ALET VE TAKIM  |      |                      |
| 0202 | MEŞRUBATLAR                     | 0713 | MARANGOZ MALZEMELERİ |      |                      |
| 0203 | BİRALAR                         | 0714 | YALITIM VE KAPLAMA M |      |                      |
| 0204 | ŞARAPLAR                        | 0715 | CAM VE AYNA MALZEMEL |      |                      |
| 0205 | YERLİ ALKOLLÜLER                | 0716 | KÜÇÜK D.BAŞ MALZEMEL |      |                      |
| 0206 | İTHAL ALKOLLÜLER                | 0799 | DİĞER TEKNİK MALZEME |      |                      |
| 0207 | SODA & SULAR                    | 0801 | ANİMASYON PROMOSYON  |      |                      |
| 0208 | MEYVE SUYU & KONSATR            | 0802 | PAZ.SATIŞ PROMOSYON  |      |                      |

### 3- Envanter Kodları Tanımlama

Envanter kodları tanımlama ekranına;

Tanımlamalar

Envanter Kodları Tanımlama

Menüsünden ulaşabilirsiniz. Envanter kodları tanımlaması yaparken de alt grup tanımlamasında uyguladığımız sistemi kullanabilir, kodlama şekillerinden yararlanarak grup alt grup ve envanterleri birbirleriyle ilişkilendirebiliriz. Örnek envanter kodu tanımlaması aşağıda ki gibi yapılabilir;

| Kodu  | Envanter Adi            | GK | Grup Adi   | Muh. Hesap Kodu | Тірі    | Cost |
|-------|-------------------------|----|------------|-----------------|---------|------|
| 10011 | Dana Gurubu             | 1  | YIYECEKLER | 150.01.001      | Yiyecek | Evet |
| 10012 | Kuzu Gurubu             | 1  | YIYECEKLER | 150.01.001      | Yiyecek | Evet |
| 10013 | Domuz Gurubu            | 1  | YIYECEKLER | 150.01.001      | Yiyecek | Evet |
| 10014 | İşlenmiş Etler          | 1  | YIYECEKLER | 150.01.001      | Yiyecek | Evet |
| 10015 | Tavuklar                | 1  | YIYECEKLER | 150.01.001      | Yiyecek | Evet |
| 10021 | Balıklar                | 1  | YIYECEKLER | 150.01.001      | Yiyecek | Evet |
| 10022 | Fűmeler & Fileler       | 1  | YIYECEKLER | 150.01.001      | Yiyecek | Evet |
| 10023 | Diğer Deniz Mahsűlleri  | 1  | YIYECEKLER | 150.01.001      | Yiyecek | Evet |
| 10031 | Salamlar                | 1  | YIYECEKLER | 150.01.001      | Yiyecek | Evet |
| 10032 | Sosisler                | 1  | YIYECEKLER | 150.01.001      | Yiyecek | Evet |
| 10033 | Janbonlar               | 1  | YIYECEKLER | 150.01.001      | Yiyecek | Evet |
| 10034 | Sucuklar ve Pastırmalar | 1  | YIYECEKLER | 150.01.001      | Yiyecek | Evet |
| 10041 | Sebzeler                | 1  | YIYECEKLER | 150.01.002      | Yiyecek | Evet |
| 10042 | Yeşillikler             | 1  | YIYECEKLER | 150.01.002      | Yiyecek | Evet |
| 10050 | Meyveler                | 1  | YIYECEKLER | 150.01.002      | Yiyecek | Evet |
| 10061 | Donmuş Sebzeler         | 1  | YIYECEKLER | 150.01.003      | Yiyecek | Evet |
| 10062 | Donmuş Meyveler         | 1  | YIYECEKLER | 150.01.003      | Yiyecek | Evet |
| 10063 | Donmuş Hamurişleri      | 1  | YIYECEKLER | 150.01.003      | Yiyecek | Evet |
| 10071 | Bakliyatlar             | 1  | YIYECEKLER | 150.01.003      | Yiyecek | Evet |
| 10072 | Kuru Malzemeler         | 1  | YIYECEKLER | 150.01.004      | Yiyecek | Evet |
| 10081 | Turşular                | 1  | YIYECEKLER | 150.01.004      | Yiyecek | Evet |
| 10082 | Zeytinler               | 1  | YIYECEKLER | 150.01.004      | Yiyecek | Evet |
| 10083 | Salamuralar             | 1  | YIYECEKLER | 150.01.004      | Yiyecek | Evet |
| 10091 | Reğeller                | 1  | YIYECEKLER | 150.01.004      | Yiyecek | Evet |
| 10092 | Marmelatlar             | 1  | YIYECEKLER | 150.01.004      | Yiyecek | Evet |
| 10093 | Diğerleri               | 1  | YIYECEKLER | 150.01.004      | Yiyecek | Evet |
| 10101 | Sűtler                  | 1  | YIYECEKLER | 150.01.005      | Yiyecek | Evet |
| 10102 | Yoğurtlar               | 1  | YIYECEKLER | 150.01.005      | Yiyecek | Evet |
| 10103 | Peynirler               | 1  | YIYECEKLER | 150.01.005      | Yiyecek | Evet |
| 10104 | Yağlar(Hayvansal)       | 1  | YIYECEKLER | 150.01.005      | Yiyecek | Evet |
| 10110 | Unlar                   | 1  | YIYECEKLER | 150.01.006      | Yiyecek | Evet |
| 10111 | Makarnalar              | 1  | YIYECEKLER | 150.01.006      | Yiyecek | Evet |
| 10112 | Cornflex                | 1  | YIYECEKLER | 150.01.006      | Yiyecek | Evet |

Envanter kodları tanımlama ekranında bulunan Muhasebe Hesap Kodu alanının kodlanması unutulmamalıdır. Her envanter için muhasebe de karşılık gelen muhasebe hesap kodu, ilgili envanterin tanımlamasına kodlanmalıdır. (Yukarıda verilen bilgiler örnek amaçlıdır).Her tesis kendi muhasebe hesap planına uygun olarak kodlamaları yapmalıdır. Envanterlerin grup, alt grup kodları ve tipleri doğru şekilde tanımlanmalıdır.

## 4- Stok Kartları Tanımlama

Stok kartları tanımlama ekranına ;

Tanımlamalar

Stok Kartları Tanımlama

Menüsünden ulaşabilirsiniz.

| Kodu    | Stok Adi            | Br | Son.Gir.Ta | C.Olcu | Kd | % | Giris Muh Hes | Cikis Muh Hes |
|---------|---------------------|----|------------|--------|----|---|---------------|---------------|
| 1       | YIYECEKLER          |    |            |        |    |   |               |               |
| 100     | DANA ETLERI         |    |            |        |    |   |               |               |
| 100 001 | DANA ANTREKOT       | KG |            | 1000   | 0  | 1 | 150-01-001    | 159-01-001    |
| 100 002 | DANA BESLI SET      | KG |            | 1000   | 0  | 1 | 150-01-001    | 159-01-001    |
| 100 003 | DANA BONFILE        | KG |            | 1000   |    | 1 | 150-01-001    | 159-01-001    |
| 100 004 | DANA HAMBURGER      | KG |            | 1000   | 0  | 8 | 150-01-001    | 159-01-001    |
| 100 005 | DANA BUT ORT.KEMKL. | KG |            | 1000   | 0  | 1 | 150-01-001    | 159-01-001    |
| 100 006 | DANA KIYMALIK ET    | KG |            | 1000   | 0  | 1 | 150-01-001    | 159-01-001    |
| 100 007 | DANA KOL KEMIKSIZ   | KG |            | 1000   | 0  | 1 | 150-01-001    | 159-01-001    |
| 100 008 | DANA KONTRAFILE     | KG |            | 1000   |    | 1 | 150-01-001    | 159-01-001    |
| 100 009 | DANA TAKIM          | KG |            | 1000   | 0  | 1 | 150-01-001    | 159-01-001    |
| 100 010 | DANA NUAR           | KG |            | 1000   | 0  | 1 | 150-01-001    | 159-01-001    |
| 100 011 | DANA T-BONE STEAK   | KG |            | 1000   | 0  | 1 | 150-01-001    | 159-01-001    |
| 100 012 | DANA INCIK DILIMLI  | KG |            | 1000   |    | 1 | 150-01-001    | 159-01-001    |
| 100 013 | DANA DONER KARISIK  | KG |            | 1000   | 0  | 1 | 150-01-001    | 159-01-001    |
| 100 014 | DANA DONER KIYMA    | KG |            | 1000   | 0  | 1 | 150-01-001    | 159-01-001    |
| 100 015 | DANA BRESEOLA SUTTE | KG |            | 1000   | 0  | 1 | 150-01-001    | 159-01-001    |
| 100 016 | DANA DONER YAPRAK   | KG |            | 1000   | 0  | 1 | 150-01-001    | 159-01-001    |
| 100 017 | DANA KELLE          | KG |            | 1000   | 0  | 1 | 150-01-001    | 159-01-001    |
| 100 018 | DANA FUME KEKIKLI   | KG |            | 1000   | 0  | 1 | 150-01-001    | 159-01-001    |
| 100 019 | DANA FUME           | KG |            | 1000   | 0  | 1 | 150-01-001    | 159-01-001    |
| 100 020 | KOFTE MUHTELIF      | KG |            | 1000   | 0  | 1 | 150-01-001    | 159-01-001    |
| 100 021 | KOFTE ICLI          | AD |            | 1      | 0  | 1 | 150-01-001    | 159-01-001    |
| 100 022 | DANA DOS            | KG |            | 1000   | 0  | 1 | 150-01-001    | 159-01-001    |
| 100 023 | DANA COP SIS        | KG |            | 1000   | 0  | 1 | 150-01-001    | 159-01-001    |

Stok kartı tanımlama ekranında envanter kodu kutucuğundayken "F1" tuşu yardımıyla tanımlı envanter kodlarını araya bilirsiniz. Envanter kodunuzu seçtikten veya yazdıktan sonra "Enter" tuşuna basarak Stok sıra hanesine geçmelisiniz. Bu kutucukta hiçbir rakam yazmadan "enter" tuşuna bastığınızda program size sıradaki boş olan kodu otomatik olarak verecek ve yeni stok

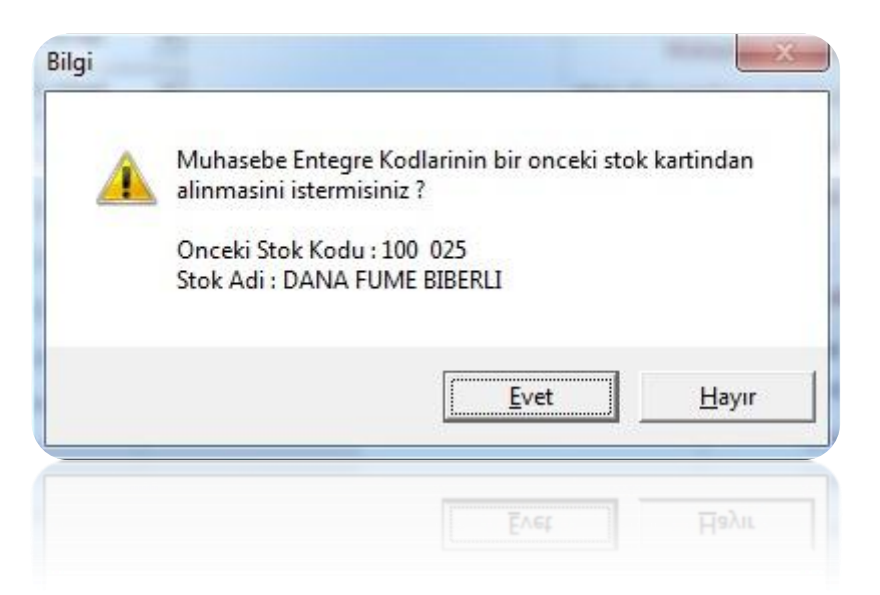

kartı tanımlama da size yardımcı olabilmek için aşağıdaki bilgi mesajını ekrana getirecektir.

Bu mesaja" Evet" derseniz program otomatik olarak muhasebe entegrasyon kodlarını bir önceki stok kartından alacaktır. Hayır dediğinizde program yeni stok kartı için karşınıza boş bir ekran getirecek ve sizin gerekli tüm alanları doldurmanızı bekleyecektir. Bu özellik tanımlanan ilk stok kartı için geçerli değildir. Her envanter için ilk stok kartı kullanıcı tarafından açılıp, stok sıra numarası kullanıcı tarafından belirlenmelidir. Birim bölümü, aşağıda ki örnek kullanılarak doldurulabilir.

| - | Dana Eti Füme | KG | - Rakı Yeni 70 CL  | AD |
|---|---------------|----|--------------------|----|
| - | Salatalık     | KG | - Bira Kutu Efes   | AD |
| - | Domates       | KG | - Kola Kutu        | AD |
| - | Bahçe Kablosu | MT | - Havlu Kağıt Rulo | РК |
| - | LNG           | M3 |                    |    |

Stok kartı tanımlarken en çok dikkate edilmesi gereken konulardan birisi Cost Ölçüsü diğer adıyla Çıkış Birimi tanımlamasıdır. Cost ölçüsünü ve tanımlama mantığını açıklamak gerekirse; cost ölçüsü bir ürünün kullanılabileceği en küçük birimini temsil eder. Örnek olarak 1 adet Yeni Rakı 70 CL'in bölünebileceği en küçük birimi 1 CL'dir. Yani en fazla 70 eşit parçaya bölünebilmektedir. Bu aynı zamanda ürünün departmanda nasıl kullanıldığıyla da alakalıdır. 1 adet kutu kola adet olarak tüketilirken 1 adet 70 CL rakı santilitre cinsinden tüketilebilmektedir. Bu yüzden stok kartı tanımlama da cost ölçüsü önemli bir yer tutmaktadır. Doğru olan şekli aşağıdaki gibidir;

| Stok Adı         | Birim | Cost Ölçüsü |            |
|------------------|-------|-------------|------------|
| Rakı Yeni 70 CL  | AD    | 70          | <u>.</u>   |
| Rakı Yeni 35 CL  | AD    | 35          | $\bigcirc$ |
| Rakı Yeni 100 CL | AD    | 100         | $\bigcirc$ |
| Domates          | KG    | 1000        | $\bigcirc$ |
| Havlu Kağıt Rulo | РК    | 12          | $\bigcirc$ |

| Stok Adı         | Birim | Cost Ölçüsü |            |
|------------------|-------|-------------|------------|
| Rakı Yeni 70 CL  | CL    | 70          |            |
| Rakı Yeni 35 CL  | CL    | 35          | •••        |
| Rakı Yeni 100 CL | CL    | 100         | $\bigcirc$ |
| Domates          | GR    | 1000        |            |
| Havlu Kağıt Rulo | AD    | 12          | $\bigcirc$ |

Aşağıda gösterilen tanımlama şekli yanlıştır. Tanımlama yapılırken aşağıda ki gibi birim ve cost ölçüsünde oluşabilecek tutarsızlıklara dikkat edilmelidir. Tanımlama aşağıdaki gibi yapıldığında;

Örnek olarak bir adet Yeni Rakı 70 CL aldığınızı varsayalım. Bu faturayı stok kartına işlerken birimi CL olduğu için 70 CL rakı alınmış gibi işlemeniz gerekecek. Yani sizin stokunuzda 1 adet Yeni Rakı değil 70 CL Yeni Rakı gözükecek, siz bu ürünün departmana çıkışını yapmak istediğinizde program çıktığınız miktarı cost ölçüsü(çıkış birimi) ile çarpacak departmana çıkışını öyle yapacaktır. Siz 70 CL rakının departmana çıkışını yaptığınızda program departmanınızda;

Çıkan Miktar \* Birim \* Cost Ölçüsü

70 CLCL70 =4900 CL rakı varmış gibi gösterecektir. Kodlama ilktablo da olduğu gibi doğru şekilde yapılsaydı;

1 AD CL 70 = 70 CL rakı varmış gibi gözükecekti. Cost ölçüsü stok kartı tanımlamada ki en önemli bölüm olduğu için tanımlama esnasında dikkatli olunması gereklidir.

Stok kartı tanımlama ekranında bulunan Minimum Miktar / Tutar - Maksimum Miktar / Tutar hanelerini yazarsanız program o ürünler için minimum, maksimum stok kontrolü yapacaktır. Şirket genel parametresinde bulunan Program girişinde oto.min.max stok kontrolü yapılsın parametresi işaretliyse program her açıldığında otomatik olarak minimum maksimum stok seviye kontrolü yapacak ve miktar veya tutar anlamında belirttiğiniz aralığın altında kalan veya üstüne çıkan ürünler konusunda sizi uyaracaktır. Otomatik olarak çalışmasını istemiyorsanız menünün sağ üst köşesinde bulunan Min.Max.Stok Seviye Kontrol butonuna basarak bu işlemi manuel olarak da yapabilirsiniz.

Muhasebe entegrasyon kodları; stoktan muhasebeleştirme işlemi yapılırken o stok kartına ait hareketlerin muhasebe de hangi hesap kodlarına gideceğini belirtmektedir. Muhasebe giriş KDV hesap kodu yazılı kutucuğa yazılan KDV değerleri (1-8-18 gibi) gidecekleri muhasebe hesap kodlarını Stok modülü içerisinde;

#### ASYASOFT STOK MODÜLÜ VER.8.1.3

| Muhasebe | İnd. ve Hes. KDV Parametresi |
|----------|------------------------------|
|          |                              |

Menüsünden okumaktadır. Bu menüde tanımlama işlemi her KDV kodu için ayrı ayrı olmak üzere aşağıdaki gibi yapılmalıdır. Bir KDV koduna ait tüm tanımlamaları bitirdikten sonra **Vazgeç-Yeni Kayıt** butonuna tıklayıp KDV kodu alanında yazılı değeri değiştirerek diğer KDV kodlarının tanımlama işlemine devam edebilirsiniz.

|                     | Hes                                    | ap kodlarini tireli gir        | riniz                      |
|---------------------|----------------------------------------|--------------------------------|----------------------------|
| Tesellum - S        | atici lade 🗾 Yi                        | 1: 2012 Kdv Kodu : 1           | Goster                     |
|                     | Indirilecek Kdv                        | Hesaplanan Kdv                 | Tevkifat % Tevk. Hesa      |
| Ocak :              | 191-01-001                             | 391-20-001                     | 50,00 360-01-004           |
| Subat :             | 191-01-001                             | 391-20-001                     | ]                          |
| Mart :              | 191-01-001                             | 391-20-001                     |                            |
| Nisan :             | 191-01-001                             | 391-20-001                     |                            |
| Mayis :             | 191-01-001                             | 391-20-001                     |                            |
| Haziran :           | 191-01-001                             | 391-20-001                     |                            |
| Temmuz :            | 191-01-001                             | 391-20-001                     |                            |
| Agustos :           | 191-01-001                             | 391-20-001                     |                            |
| Eylul :             | 191-01-001                             | 391-20-001                     |                            |
| Ekim :              | 191-01-001                             | 391-20-001                     | ]                          |
| Kasim :             | 191-01-001                             | 391-20-001                     |                            |
| Aralik :            | 191-01-001                             | 391-20-001                     |                            |
| Kasim :<br>Aralik : | 191-01-001<br>191-01-001<br>F2- Kaydet | 391-20-001<br>391-20-001<br>Va | ]<br>]<br>azgec-Yeni Kayit |
|                     |                                        |                                |                            |
| ayrımı istiyol      | isaniz parametreden adınız             |                                |                            |
| ayrimi istiyo       | rsaniz parametreden aciniz             |                                |                            |
|                     | F2- Kaydet                             | Va                             | azgec-Yeni Kayıt           |
|                     |                                        |                                |                            |
|                     |                                        |                                |                            |
|                     |                                        |                                |                            |

Stok programında tanımlama işlemleri yukarıda belirtildiği gibi yapıldığında yaşanabilecek aksaklıklar en aza inecektir.

#### ASYASOFT STOK MODÜLÜ VER.8.1.3

Stok kartlarına toplu olarak tanımlama yapmak isteyen kullanıcılarımız;

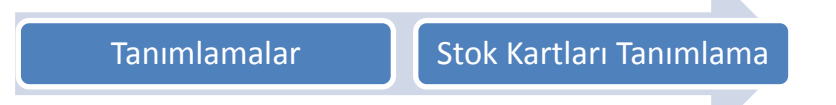

Menüsünde **F5-S.kartı düzenleme** butonuna basarak açılan pencereden toplu olarak tanımlama ve / veya düzeltme işlemi yapabilirler. Butona bastığınızda açılan pencerenin sol tarafında envanterleriniz sıralı olacak gelecektir. Herhangi bir envanterin üzerine çift tıkladığınızda o envanterin altına tanımlı olan stok kartları ekranın sağ tarafına listelenecektir. Sadece aynı sütun üzerinde toplu tanımlama ve / veya düzeltme işlemi yapılabilmektedir. Aynı anda birkaç sütun seçilerek işlem yapılamaz. Tanımlama işlemi için tanımlamaya başlayacağınız satıra farenin sol tuşuyla tıklanır ve tanımlamanın yapılacağı son satıra kadar basılı tutularak aşağı doğru çekilir.

| Stok kodu/Adi                        | Br | C.olcu | Kdv | Gir-C | Gir.Muh.hesap | Cik.Muh.hesap | Emanet Muh.hes. | × | Tuk/Gider Muh.h | Min.Stok.Mik | Max.Stok.Mik |
|--------------------------------------|----|--------|-----|-------|---------------|---------------|-----------------|---|-----------------|--------------|--------------|
| 118 001-KONSERVE ANANAS              | AD | 000001 | 08  | 00    | 150-01-004    |               |                 | н |                 |              |              |
| 118 002-KONSERVE BAMBU FILIZI        | AD | 000001 | 08  | 00    | 150-01-004    |               |                 | н |                 |              |              |
| 118 003-FASULYE KIRMIZI              | KG | 001000 | 08  | 00    | 150-01-004    |               |                 | н |                 |              |              |
| 118 004-FASULYE PURESI               | KG | 001000 | 18  | 00    | 150-01-004    |               |                 | н |                 |              | 22<br>7.9    |
| 118 005-KAPARI CICEGI                | AD | 000001 | 08  | 00    | 150-01-004    |               |                 | н |                 |              |              |
| 118 006-KOZLENMIS BIBER              | KG | 001000 | 08  | 00    | 150-01-004    |               |                 | Н |                 |              |              |
| 118 007-KUSKONMAZ SARI               | AD | 000001 | 08  | 00    | 150-01-004    |               |                 | н |                 |              |              |
| 118 008-LYCHESS INSRUP               | KG | 001000 | 08  | 00    | 150-01-004    |               |                 | н |                 |              |              |
| 118 009-MANTAR SALAMURA              | KG | 001000 | 08  | 00    | 150-01-004    |               |                 | н |                 |              |              |
| 118 010-MISIR BEYB                   | AD | 000001 | 08  |       | 150-01-004    |               |                 |   |                 |              |              |
| 118 011-MISIR KONSERVE               | KG | 001000 | 08  | 00    | 150-01-004    |               |                 | н |                 |              |              |
| 118 012-MEKSIKA BIBERI               | KG | 001000 | 08  | 00    | 150-01-004    |               |                 | н |                 |              |              |
| 118 013-KONSERVE SOYA FILIZI         | AD | 000001 | 08  | 00    | 150-01-004    |               |                 | н |                 |              |              |
| 118 014-COCONUT MILK                 | KG | 001000 | 18  | 00    | 150-01-004    |               |                 | н |                 |              |              |
| 118 015-BIBER JALAPENOS SLICED       | KG | 001000 | 08  | 00    | 150-01-004    |               |                 | н |                 |              |              |
| 118 017-KONSERVE MANGO MEYVESI       | AD | 000001 | 08  | 00    | 150-01-004    |               | 0               | н |                 |              |              |
| 118 018-KONSERVE BAMBU FILIZI KG'LIK | KG | 001000 | 08  | 00    | 150-01-004    |               |                 | н |                 |              |              |
| 118 019-MISIR KOCANI KG'LIK          | KG | 001000 | 08  | 00    | 150-01-004    |               |                 | н |                 |              |              |
| 118 020-KONSERVE BEZELYE             | KG | 001000 | 08  | 00    | 150-01-004    |               |                 | н |                 |              |              |
| 118 021-KONSERVE ENGINAR KALBI       | AD | 000001 | 08  | 00    | 150-01-004    | Deg           | ar Aktar        | Н |                 |              | 22<br>72     |
|                                      |    |        |     |       |               | Dege          |                 |   |                 |              |              |
|                                      |    |        |     |       |               | - Dead        |                 |   |                 |              |              |
| 118 021-KONSERVE ENGINAR KALBI       |    | 000001 |     | 00    | 150-01-004    | Dece          | - VIIII         |   |                 |              |              |
| 118 020-KONSERVE BEZELYE             | KC |        |     |       | 150-01-004    |               |                 |   |                 |              |              |

| Sürükleme sırasında satırların kahv     | erengi oldukları görülecektir. Sadece üzerinde durduğumuz satır       |
|-----------------------------------------|-----------------------------------------------------------------------|
| sarı olarak kendini belirtecektir. Fa   | renizin sol tuşuna basılı tutarak gerekli alanları seçtikten sonra en |
| sonda bulunan sarı satır üzerinde s     | ağ tıklayarak değer aktar demelisiniz, açılan pencereden "F1" tuşu    |
| yardımıyla muhasebe hesap kodlar        | ını listeleyerek oradan size gerekli olan kodu bulabilirsiniz.        |
| Kutucuğun içerisine aktarmak isted      | liğiniz değeri yazdıktan sonra F2-Taman butonuna basarak              |
| seçtiğiniz satırlara belirlediğiniz değ | ğerin aktarılmasını sağlayabilirsiniz.                                |